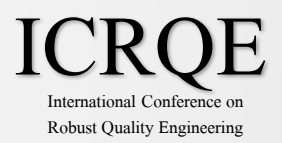

# Slack manual for ICRQE

Even if you know how to use slack, please read the basic rules for ICRQE

### [Contents]

| 1. | Requests                                         | P1    |
|----|--------------------------------------------------|-------|
| 2. | How to accept invitations and register for Slack | P3-5  |
| 3. | Change the language                              | P6-7  |
| 4. | The basic rules for ICRQE                        | P8    |
| 5. | Basic operations                                 | P9-12 |

! Caution !

There are slight differences in operation and display between web vs desktop, PC vs smartphone.

The procedures described in this manual are for the Windows PC desktop application.

2/14

CRQE 1. Requests

The following is a list of requests and administrator information for your participation.

# Requests for Participation

- The copyright of the content in the Slack channel belongs to the Robust Quality Engineering society and each speaker. Please do not reproduce or transcribe without permission.
- Please log in with your real name. %How can you change the log in name? See Basic operation.
- •Any unauthorized use or distribution of the contents of this site is prohibited.

# ♦ Administrator

• If you encounter or discover any problems, please contact the administrator:

Name : Hiroto Funayama Phone : +81-90-8323-5733 E-mail : hiroto.itoh@iteq.co.jp

### <sup>3/14</sup> International Conference on Robust Quality Engineering 2. How to accept invitations and register for Slack 1/3

# 1) Receive an invitation email from Slack

XICRQE's Slack site is a members-only site. Only those who are invited can join. XWe can only send one invitation email to the same email address.

If you lost your invitation email, you will be asked to join from a different address. Please treat the invitation email with caution.

# 2) Click "Open Slack" in the invitation email

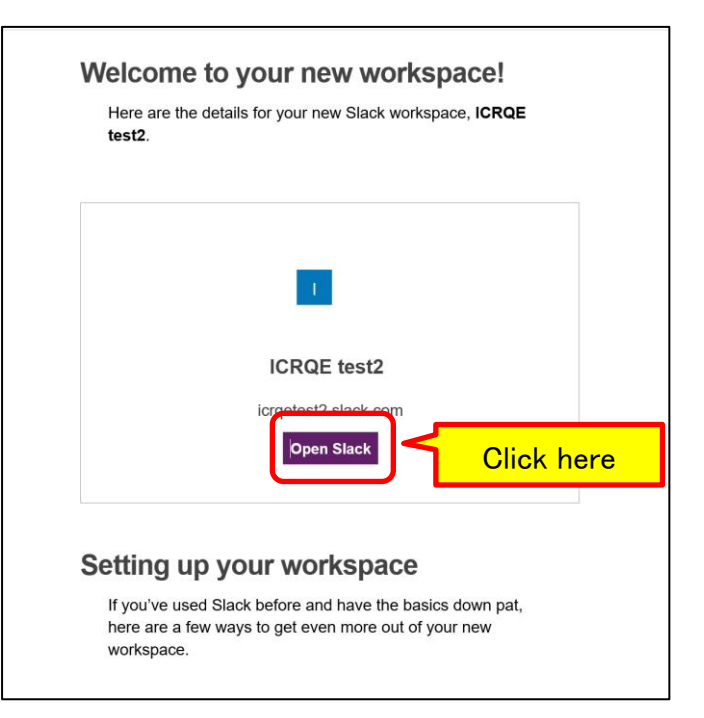

XYou will connect to the registration site. Make sure you are connected to the Internet.

### 4/14 International Conference on Robust Quality Engineering 2. How to accept invitations and register for Slack 2/3

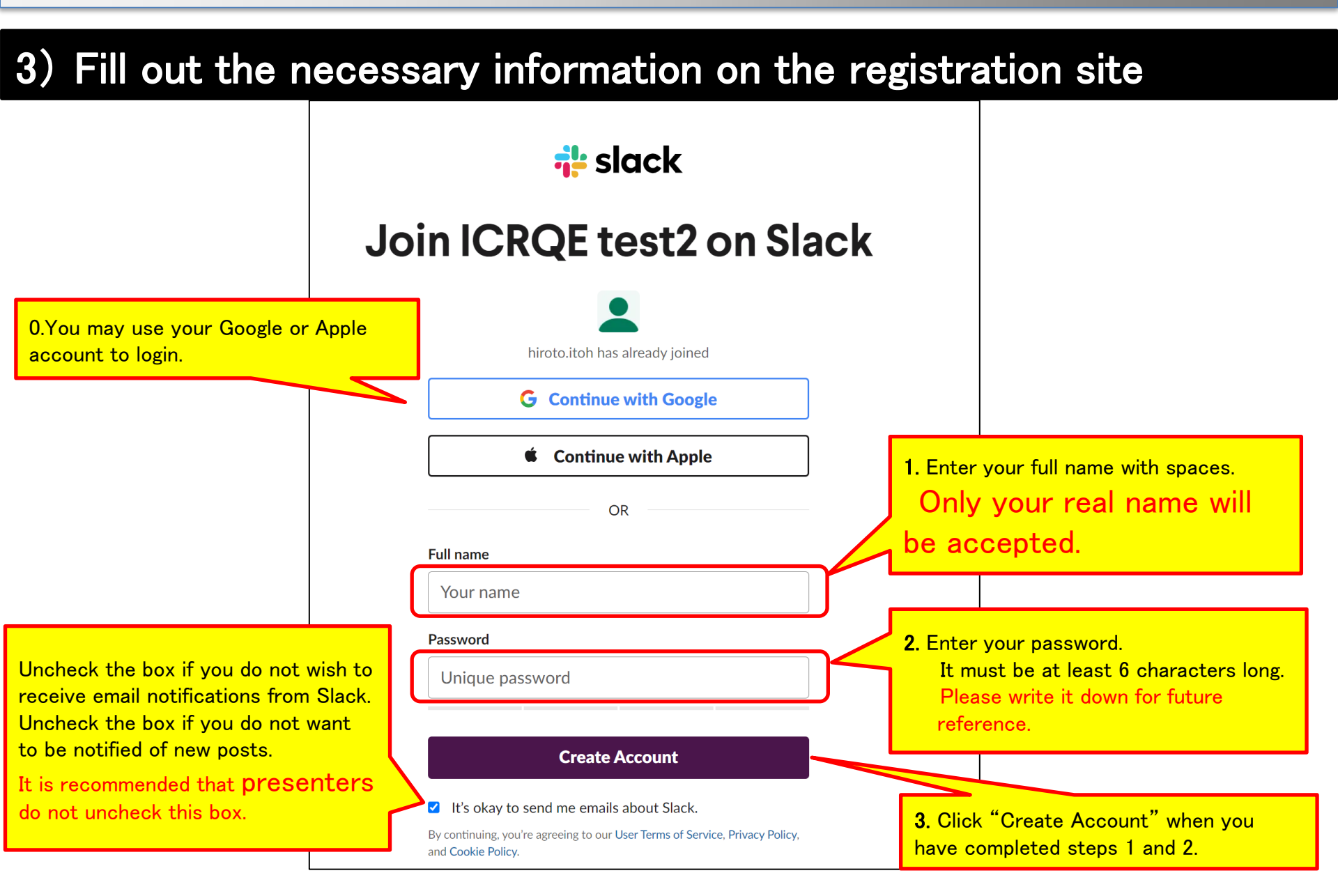

#### 5/14 CRQE International Conference on Robust Quality Engineering 2. How to accept invitations and register for Slack 3/3

# 4) Registration is complete

- 1. When connecting, there may be an advertisement in the center. Please ignore it by pressing the X in the upper right corner.
- ※2. If you have the Slack app installed, a box at the top of the screen that says "Slack.com is asking you for permission to open this application. This type of link in Slack will always open in the associated app" will appear. Check the box to allow the application to open every time. Click "Open slack". The next time you log in, it will automatically open the app.

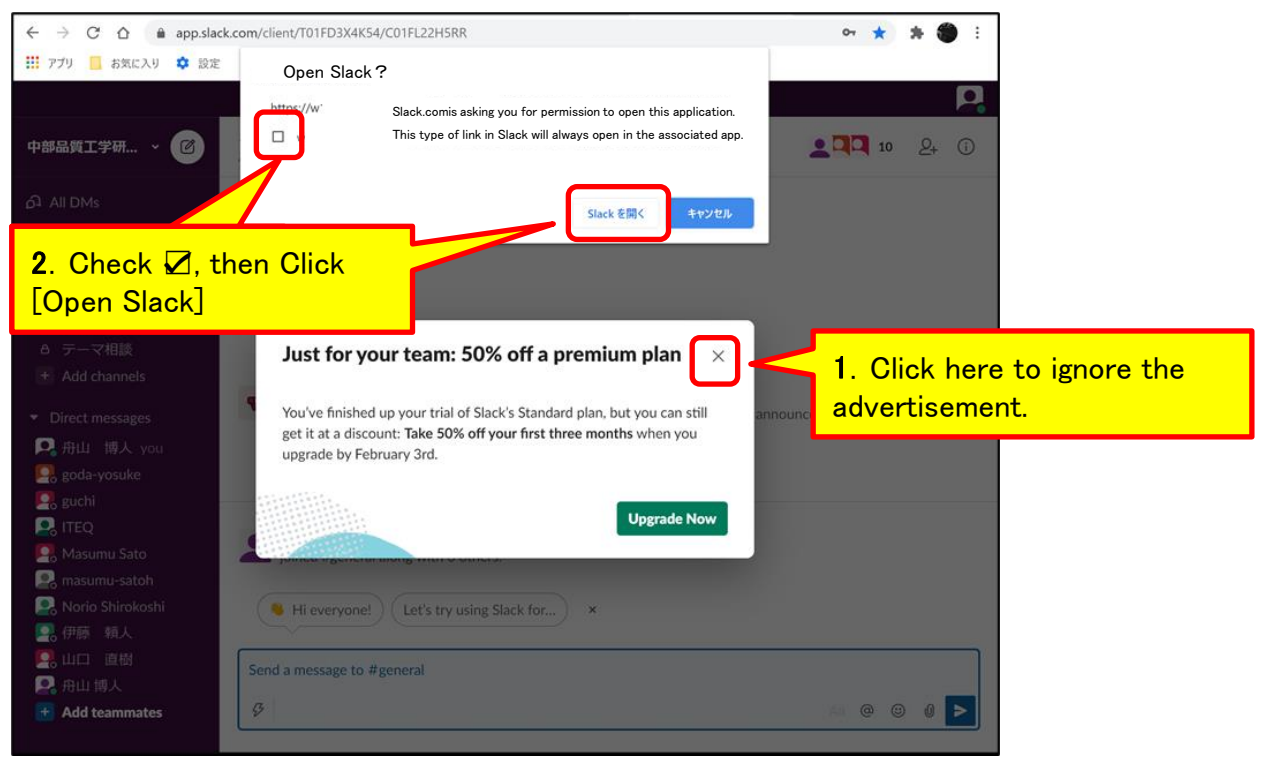

#### CRQE International Conference on Robust Quality Engineering 3. Switch the language of your choice 1/2

The default setting is English. Here we will switch to the language of your choice.

# 1) Click on your profile icon in the upper right corner.

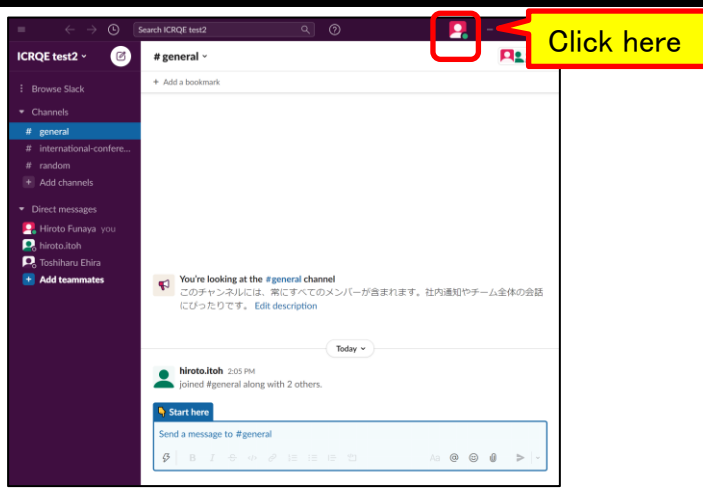

### 2) Select "Preferences" from the menu.

| 中山博人<br>・ Active                                |            |
|-------------------------------------------------|------------|
| Update your status                              |            |
| Set yourself as <b>away</b> Pause notifications |            |
| Co Edit profile                                 |            |
| Preferences                                     | Click here |
| Sign out of 中部品質工学研究会                           |            |

#### CRQE International Conference on Robust Quality Engineering 3. Switch the language of your choice 2/2

# 3) Select [Language & region] in the sidebar.

| Preferences        | ×                                                                                                    |
|--------------------|----------------------------------------------------------------------------------------------------|
| A Notifications    | We strongly recommend enabling notifications so that About notifications ③                                                     |
| Sidebar     Themes |                                                                                                    |
| Mossagos & modia   |                                                                                                    |
| Language & region  | Click here                                                                                                    |
| Accessibility      | A Notificano about contine to threade the following                                                                            |
| Mark as read       | Notify me about replies to threads I m following                                                                               |
| 🗅 Audio & video    |                                                                                                    |
| Advanced           | My keywords                                                                                                    |
|                    | Show a badge ((1)) in my channel list when someone uses one of my keywords:                                                    |
|                    | Use commas to separate each keyword. Keywords are not case sensitive.                                                          |
|                    | Notification schedule                                                                                                    |
|                    | You'll only receive notifications in the hours you choose. Outside of those<br>times, notifications will be paused. Learn more |
|                    |                                                                                                    |

## 4) Select your preferred language from the drop-down menu.

| Preferences                                                                                                    | ×                        | 環境設定                                                                                                    | ×                                                                                                    |                                                                                                    |
|----------------------------------------------------------------------------------------------------|--------------------------|----------------------------------------------------------------------------------------------------|----------------------------------------------------------------------------------------------------|----------------------------------------------------------------------------------------------------|
| <ul> <li>Notifications</li> <li>Sidebar</li> <li>Themes</li> <li>Messages &amp; media</li> <li>Language &amp; region</li> <li>Accessibility</li> <li>Mark as read</li> <li>Audio &amp; video</li> <li>Advanced</li> </ul> | Language<br>English (US) | <ul> <li>△ 送知</li> <li>③ サイドバー</li> <li>④ テーマ</li> <li>○ メッセージ&amp;メディア</li> <li>④ 言語&amp;な地域</li> <li>□ アクセンビリティ</li> <li>○ 成熟, する</li> <li>□ 音声とビデオ</li> <li>③ 詳細設定</li> </ul> | <ul> <li>参加している Stack ワークスペースでの重要なアクティビテ通知について ⑦ ィを把催するためにも、通知を有効にすることをおすすめします。</li> <li>▲ デスクトップ通知を有効にする</li> <li>■ ホパイル端末に別の設定を使用する</li> <li>2 フォロー中のスレッドに遮信があった時に通知する</li> <li>マイキーワード</li> <li>メンバーのスッセージに以下のキーワードのいずれかが含まれた場合、チャンネルリストでバッジ (1) が表示されます:</li> <li>■ キーワードはカンマで分けてください。キーワードは大文字と広义にを区別しません。</li> <li>通知スケジュール</li> <li>あなたが選択した時間にだけ通知を受信します。それ以外の時間は通知が一時停止されます。</li> </ul> | The display will<br>change to the<br>language you<br>selected.<br>Click the X in<br>the upper right<br>corner to close<br>the settings. |

7/14

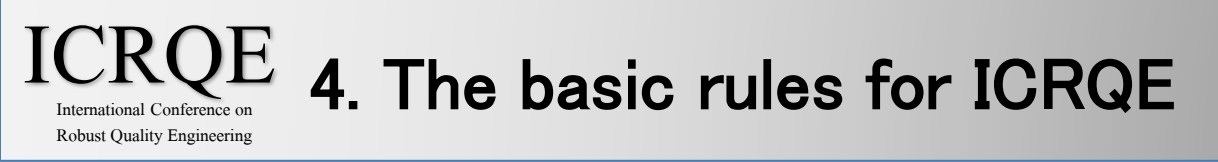

These are the rules for using the ICRQE Slack site. Any posts that deviate from the rules may be deleted.

# 1) About the use of individual channels and general channels

• If you have any questions or comments about a presentation, please ask them on the respective channels.

•Please use the general channel only for general questions and comments.

### 2) Please be sure to answer and reply in the thread.

- X1. For more information about threads, see Basic Operation 2) How to Reply.
- 2. Please do not discuss more than one topic in a single thread. If you want to change the topic, please start a new thread.
- $\times$ 3. The number of comments are limited on the site.

Use the Reaction Box to reduce the number of comments. Please note that if we reach the maximum number of questions or comments, some will be deleted.

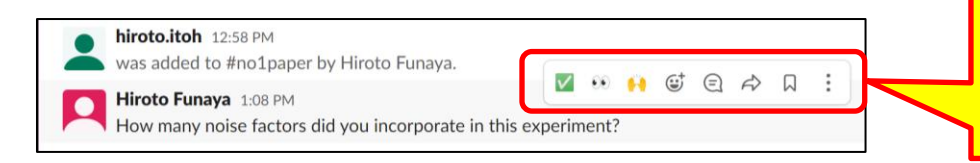

X3: Move the mouse cursor over the comment to display the reaction menu bar.

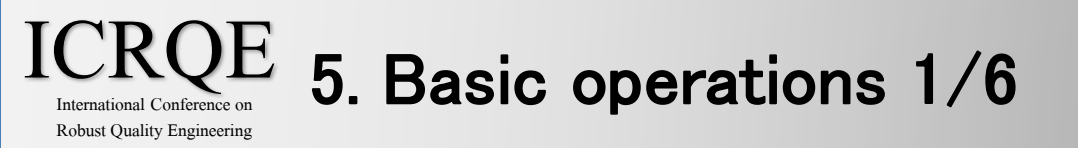

This section describes the basic operations for using ICRQE's Slack site.

### 1) How to fill in questions and comments

Step1: Select the channel you wish to comment on in the sidebar. Step2: Write your question/comment in the textbox at the bottom. Step3: Click on " > " to send.

1) Make sure you select the correct channel.

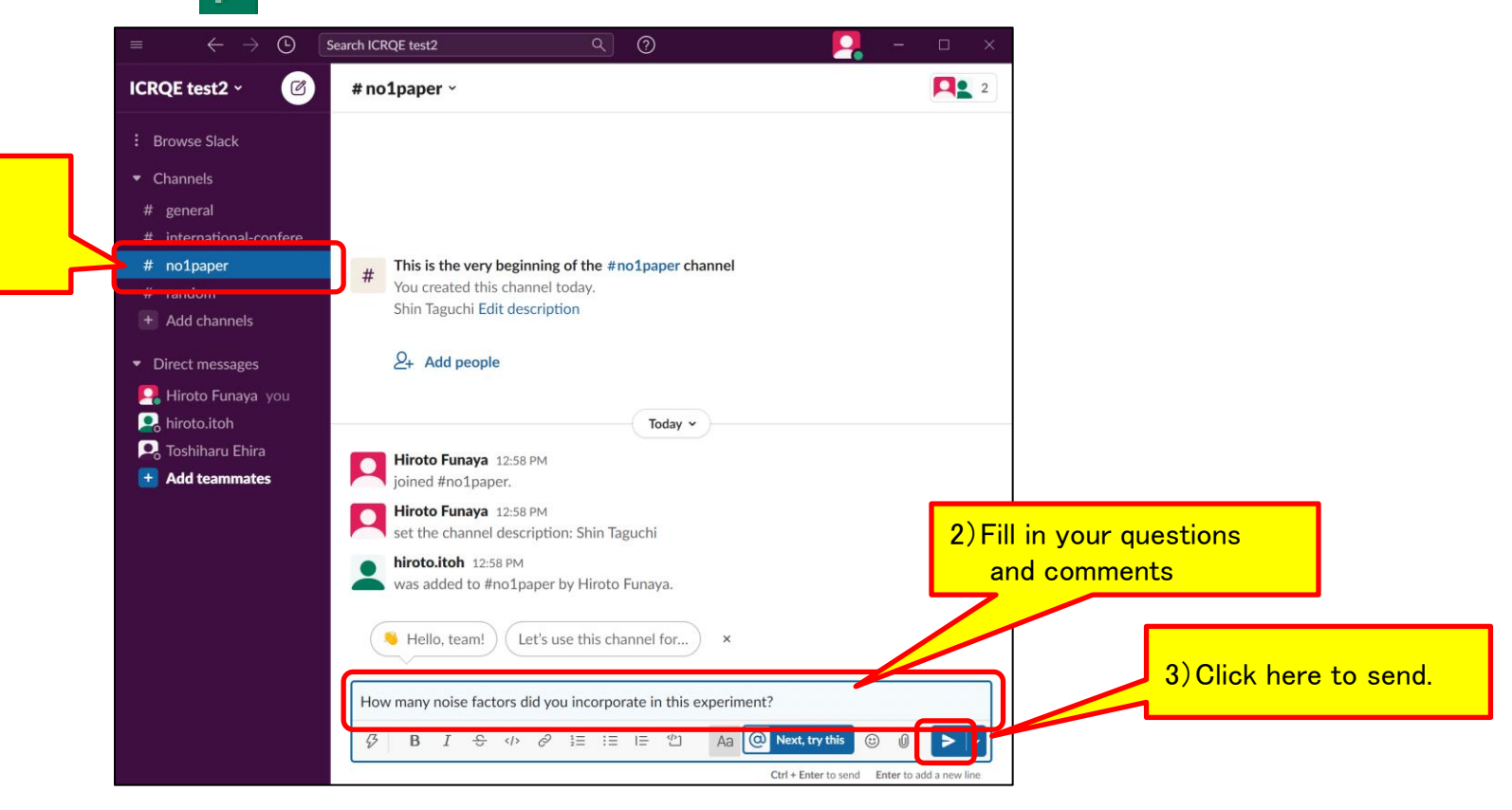

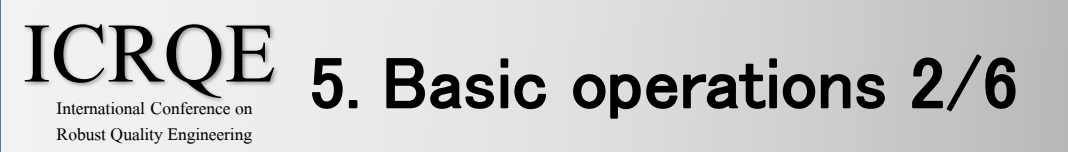

# 2) How to Reply

Step1: Hover over a message you would like to reply to. A menu bar will appear on the right. Select the "Reply in thread" icon from the menu bar.

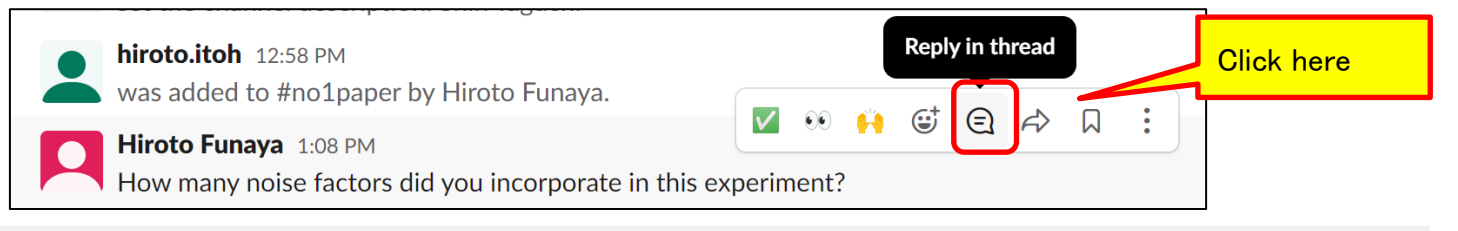

Step2: A sidebar to reply to the thread will pop up in the upper right corner. Write your message in the textbox and click the " > button. Your reply is now sent.

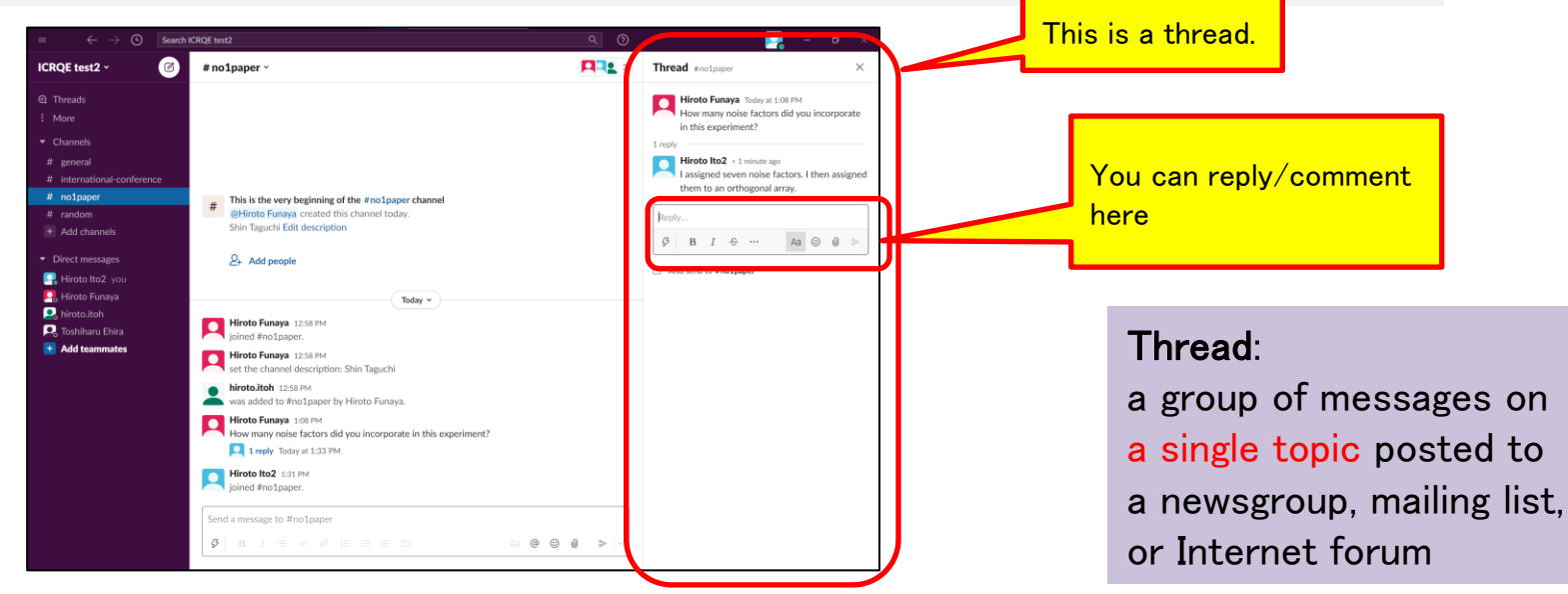

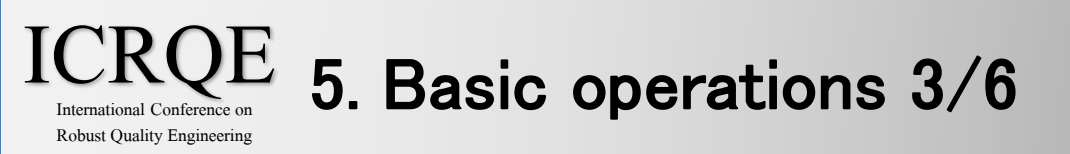

### 3) How to delete your message

Step1: Hover over the message you would like to delete to display the menu bar. Select "More actions" from the menu bar.

| How many noise factors did you incorporate in this experiment? |                |
|----------------------------------------------------------------|----------------|
| Hiroto Ito2 1:31 PM                                            | M •• 🙌 😇 A h : |
| joined #no1paper.                                              |                |
|                                                                | Click here     |

Step2: Click "Delete message" in the menu box. The message is now deleted.

|   | Turn off notifications for replie   | S      |            |
|---|-------------------------------------|--------|------------|
|   | Mark unread<br>Remind me about this | U<br>> |            |
|   | Copy link                           |        |            |
|   | Pin to channel                      | Ρ      |            |
|   | Edit message                        | E      |            |
| l | Delete message                      | delete | Click here |
|   | Add a message shortcut              | Ø      |            |

#### ICRQE International Conference on Robust Quality Engineering 5. Basic operations 4/6

# 4) Use the Mention function to notify specific people.

Using the Mention function, you can clarify who you are replying to, make your display stand out in the talk list, and notify the person who has been Mentioned.

Step1: Click the @ icon in the message box.

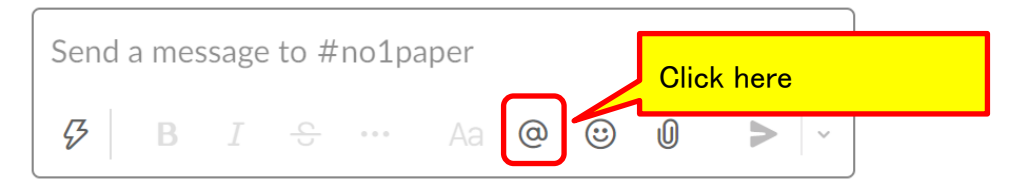

Step2: Click on the person you want to Mention in the list.

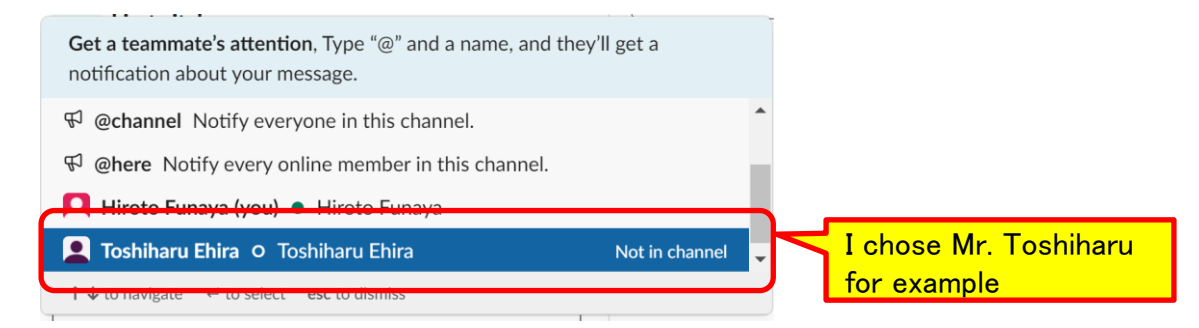

Step3: Write the message you want to send after "@xx" and send it.

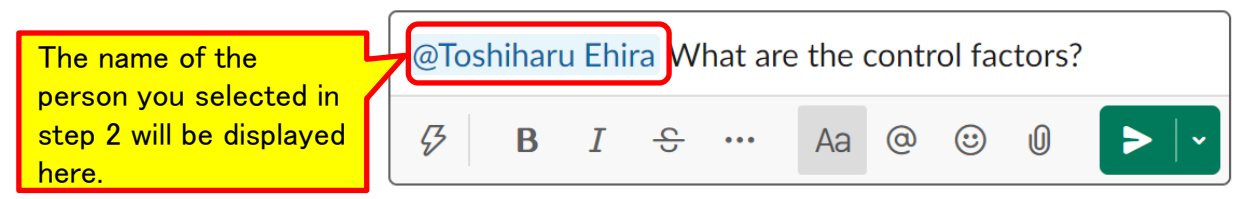

#### ICRQE International Conference on Robust Quality Engineering 5. Basic operations 5/6

### 5) Change your name

You can change your full name and display name.

You must show your real name. If you do not, you will be asked to leave.

Step1: Click on your profile icon in the upper right corner.

Step2: Click "Edit profile" from the menu.

Step3: Change your name on the profile and click Save Changes.

| $=$ $\leftrightarrow$ $\rightarrow$ $\bigcirc$                                                                                                    | Gearch ICRQE test2                                                                                                    | : Click here                                                                                                    | <b>-</b> - ×                                                                                                    | - 11. 61                                                                                                    |                                                                                                    |
|----------------------------------------------------------------------------------------------------|----------------------------------------------------------------------------------------------------|----------------------------------------------------------------------------------------------------|----------------------------------------------------------------------------------------------------|----------------------------------------------------------------------------------------------------|----------------------------------------------------------------------------------------------------|
| CRQE test2 ~ 🛛 🔞                                                                                                    | # no1paper ~                                                                                                    | Hiroto Funaya                                                                                                    | ×                                                                                                    | Edit your profile                                                                                                    | ×                                                                                                    |
| Channels     More     Channels     general     # international-confere     # no1paper     # random     Add channels     Direct messages     Slackbot     Iiroto Funaya you     Hiroto Funaya you     Hiroto Ito2     Direction | <ul> <li>This is the very beginning of You created this channel to Shin Taguchi Edit description</li> <li>Add people</li> <li>Click here</li> <li>Hiroto Futaya 12:58 PM set the channel description:</li> <li>hiroto.Itoh 12:58 PM was added to #ho1paper by Hiroto Funaya 10:98 PM</li> </ul> | Active     Active     Active     Update your status     Set yourself as away     Pause notifications     Pause notifications     Preferences     Downloads     Ctrl+Shift+J     Sign out of ICRQE test2 Shin Taguchi Hiroto Funaya. | Funaya Today at 1:08<br>any noise factors did<br>proporate in this<br>nent?<br>Ito2 1 hour ago<br>ed seven noise<br>I then assigned<br>an orthogonal | Full name Hiroto Eunaya Display name Hiroto Funaya This could be your first name, or a nickname – however you'd like people refer to you in Slack. What I do What I do Let people know what you do at ICRQE test2. Phone number | Profile photo<br>3: Write down your<br>Full Name<br>Both the full name an<br>display name should<br>be real name. |
| Add teammates                                                                                                    | How many noise factors did<br>experiment?<br>I reply Today at 1:33 PM<br>Hiroto Ito2 1:31 PM<br>joined #no1paper.                                                                                                    | ontrol factors?                                                                                                    |                                                                                                    | (123) 555-5555<br>Enter a phone number.<br>Time zone<br>(UTC+09:00) Osaka, Sapporo, Tokyo ~<br>3: Click h                                                                                                    | Cancel Save Changes                                                                                               |

#### ICRQE International Conference on Robust Quality Engineering 5. Basic operations 6/6

# 6) Use Action bottom well

The maximum number of messages is limited to 10,000 in the Channel.

So, please use the reaction button to save the number of messages.

Step1: Hover over a message you would like to make reaction. A menu bar will appear on the right.

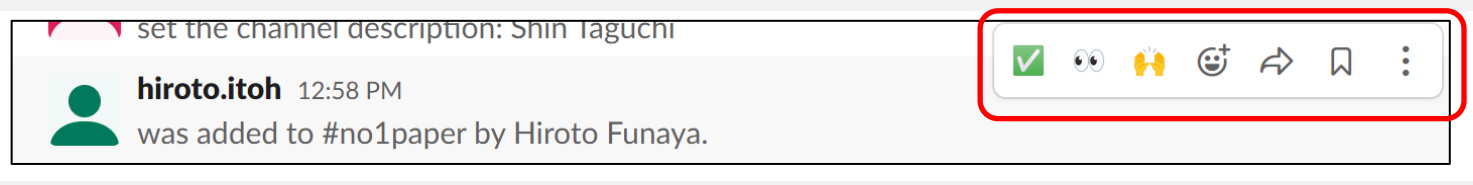

Step2: Choose a reaction you want to make.

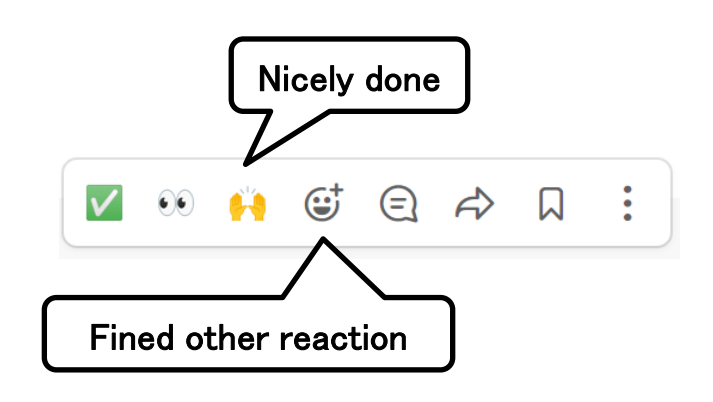

| ٢       | Ø                                                                                                    | 8                                                                                                    | 53                                                                                                    | A)                                                                                                    | Q (                                                                                                    | Ð F                                                                                                    |                                                                                                    |
|---------|----------------------------------------------------------------------------------------------------|----------------------------------------------------------------------------------------------------|----------------------------------------------------------------------------------------------------|----------------------------------------------------------------------------------------------------|----------------------------------------------------------------------------------------------------|----------------------------------------------------------------------------------------------------|----------------------------------------------------------------------------------------------------|
| Sear    | ch                                                                                                    |                                                                                                    |                                                                                                    |                                                                                                    |                                                                                                    |                                                                                                    |                                                                                                    |
| uently  | Used                                                                                                    |                                                                                                    |                                                                                                    |                                                                                                    |                                                                                                    |                                                                                                    |                                                                                                    |
| ۲       | 4                                                                                                    | 100                                                                                                    | 1                                                                                                    |                                                                                                    |                                                                                                    |                                                                                                    |                                                                                                    |
| eys & I | People                                                                                                    |                                                                                                    |                                                                                                    |                                                                                                    |                                                                                                    |                                                                                                    |                                                                                                    |
| <u></u> | 0                                                                                                    |                                                                                                    | 2                                                                                                    | <b>2</b>                                                                                                    | 2                                                                                                    | 8                                                                                                    | •                                                                                                    |
| 8       | 0                                                                                                    | 0                                                                                                    | -                                                                                                    | •                                                                                                    | 0                                                                                                    | 55                                                                                                    | ;;                                                                                                    |
| 60      | ••                                                                                                    | e                                                                                                    | 0                                                                                                    | ÷                                                                                                    | ÷                                                                                                    | <b>;</b>                                                                                                    | ¥                                                                                                    |
| 3       | 0                                                                                                    |                                                                                                    | -                                                                                                    |                                                                                                    | <u>.</u>                                                                                                    | •                                                                                                    | =                                                                                                    |
| 3       |                                                                                                    |                                                                                                    |                                                                                                    | •                                                                                                    | 0                                                                                                    | -                                                                                                    | -                                                                                                    |
| - 12    | -                                                                                                    | -                                                                                                    | -                                                                                                    | -                                                                                                    | -                                                                                                    | •                                                                                                    | -                                                                                                    |
| ly Rea  | ctions                                                                                                    |                                                                                                    | :                                                                                                    |                                                                                                    | V                                                                                                    | ۲                                                                                                    | ••                                                                                                    |
|         | (iii)<br>Sear<br>uently<br>Peys & I<br>U<br>C<br>C<br>C<br>C<br>C<br>C<br>C<br>C<br>C<br>C<br>C<br>C<br>C<br>C<br>C<br>C<br>C<br>C | <ul> <li>(i) Ø</li> <li>Search</li> <li>search</li> <li>(i) Ø</li> <li>(i) Ø</li></ul> | <ul> <li>ently Used</li> <li>evently Used</li> <li>evently Construction</li> <li>evently Construction</li> <li>evently Constru</li></ul> | <ul> <li>Image: Search</li> <li>Search</li> <li>Image: Search</li> <li>Image: Search</li> &lt;</ul> | <ul> <li>(a) <i>E</i></li> <li>(b) <i>E</i></li> <li>(c) <i>E</i></li> <li>(c) <i>E</i></li> <li(c) <i="">E <li(c) <i="">E     &lt;</li(c)></li(c)></ul> | <ul> <li>(a) Ø</li> <li>(b) Ø</li> <li>(c) Ø</li> <li>(c) Ø</li> <li< td=""><td><ul> <li>(a) Ø</li> <li>(b) Ø</li> <li>(c) Ø</li> <li>(c) Ø</li> <li< td=""></li<></ul></td></li<></ul> | <ul> <li>(a) Ø</li> <li>(b) Ø</li> <li>(c) Ø</li> <li>(c) Ø</li> <li< td=""></li<></ul> |